# UZAKTAN EĞİTİM PLATFORMUNA VE SINAVLARA ERİŞİM DUYURUSU

#### Masaüstü kullanımla sınava katılım için aşağıdaki adımları takip ediniz.

| 1. Adım                           | https://moodle.eul.edu.tr/?lang                                                                  | <u>=tr</u> web adresine girmeli ve giriş yapma | alısınız.                                                                                                    |
|-----------------------------------|--------------------------------------------------------------------------------------------------|------------------------------------------------|----------------------------------------------------------------------------------------------------|
| ท European University of Lefi 🗙   | +                                                                                                |                                                | - o ×                                                                                                    |
| ↔ → ♂ ŵ                           | https://moodle.eul.edu.tr/?lang=tr                                                               | 🗵 🔂 🔍 Search                                   | III\ 🗊 🔹 ≡ <sup>4</sup>                                                                                                    |
| State Most Visited Dicrosoft Stre | eam                                                                                              |                                                |                                                                                                    |
| ≡ EUL Türkçe (tr) ▼               |                                                                                                  |                                                | Giriş yapmadınız. (Giriş yap)                                                                                                    |
| European<br>Lefke A               | n University of Lefke Distance Learning Platform<br>Ivrupa Üniversitesi Uzaktan Eğitim Platformu |                                                |                                                                                                    |
| Site announcer                    | Ments<br>nusu henūz yoktur)                                                                      |                                                | Lefke Avrupa Üniversitesi Moodle Eğitim<br>Platformuna hoşgeldiniz. Lütfen siteye email<br>kullanıcı adı ve şifresi ile ulaşınız. |
|                                   |                                                                                                  |                                                | Ders Kategorileri<br>Mühendislik Fakültesi<br>Tinglizze Hazrikk Ökulu<br>FLAÜ Ortak Dersfer                                       |

## 2. Adım

Kullanıcı adı/user name: Öğrenci numarası

## Şifre/password: TC kimlik kartı numarası

| Lefke Avrupa Ür           | niversitesi Uzaktan Eğitim Platformu       |
|---------------------------|--------------------------------------------|
| 192236                    | Kullanıcı adı veya şifrenizi mi unuttunuz? |
| ••••••                    | Oturum desteği etkin olmalıdır 🍘           |
| 🗆 Kullanıcı adını hatırla |                                            |
| Giris vap                 |                                            |

# 3. Adım İngilizce Yeterlilik Sınavına giriş

Sınava katılmak için, ekranın sol tarafında bulunan Kontrol Paneli altındaki Derslerim kısmında **EPS04** seçilmelidir.(EPS04 ile EPS11 arasında Oturum sayınıza göre tek bir seçenek olacaktır).

| on dersler         |                                         |                                         |
|--------------------|-----------------------------------------|-----------------------------------------|
|                    |                                         |                                         |
|                    |                                         |                                         |
|                    |                                         |                                         |
| Hazırlık Okulu     |                                         |                                         |
| Hurum 1(7/10/2020) |                                         |                                         |
| e                  | e Hazırlık Okulu<br>Oturum 1(7/10/2020) | e Hazırlık Okulu<br>Oturum 1(7/10/2020) |

# L EUL Türkçe (tr) 🔻 ≡ F EPS04 EPS04-Oturum 1(7/10/2020) 📽 Katılımcılar Kontrol paneli / Derslerim / EPS04 Nişanlar S Yetkinlikler Genel I Notlar Announcements C Genel 🗅 İngilizce Yeterlilik Sınavı -İngilizce Yeterlilik Sınavı - OTURUM 1 OTURUM 1 Kontrol paneli Site ana sayfası Takvim SINAV 🗋 Kişisel dosyalar Bu sınav 40 çoktan seçmeli sorudan oluşmaktadır. Sınav süresi 50 dakikadır. Derslerim F EPS04 İsmail Safkan olarak giriş yaptınız (Çıkış yap)

## 4. Adım İngilizce Yeterlilik Sınavı Oturum 1 SINAV seçilmeli

#### 5. Adım Sınav başlatılır

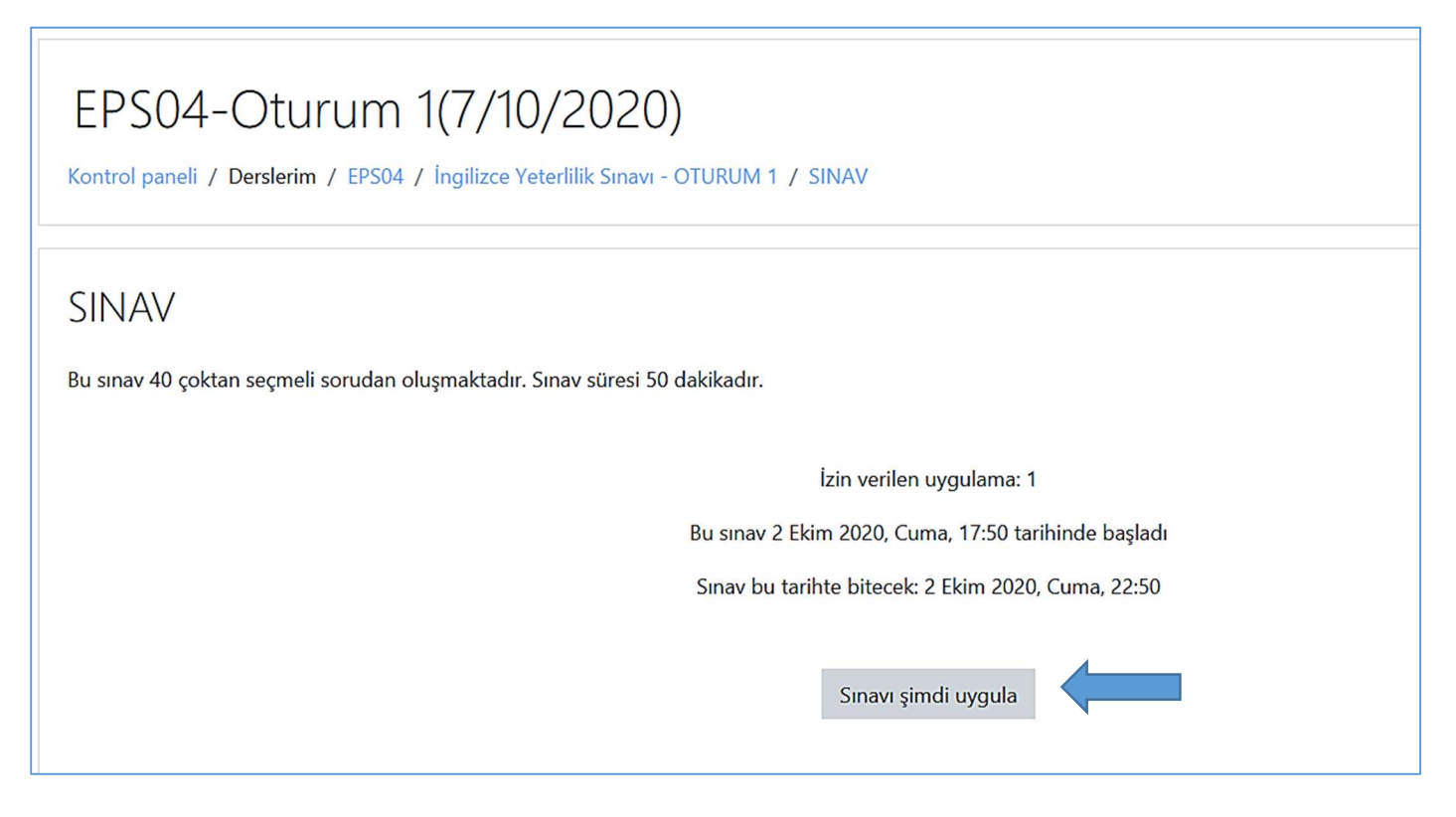

| Soru <b>5</b>                  | 5. I prefer stitching clothes for my children them in the shops. |
|--------------------------------|------------------------------------------------------------------|
| Henüz<br>cevaplanmadı          | O a rather than to huw                                           |
| 1,00 üzerinden<br>isaretlenmis | <ul> <li>b. rather buying</li> </ul>                             |
| 𝑘 Soruyu                       | O c. to buy                                                      |
| işaretle                       | <ul> <li>d. rather than buying</li> </ul>                        |
|                                | O e. buying                                                      |
|                                | Sacimimi temizle                                                 |
|                                | Sequinini ternizie                                               |
|                                |                                                                  |
| Soru <b>6</b><br>Henüz         | 6. No one wants to have extra homework tonight,?                 |
| cevaplanmadi                   | O a. don't he                                                    |
| 1,00 üzerinden<br>işaretlenmiş | • b. don't they                                                  |
| ♥ Soruyu<br>işaretle           | O c. do they                                                     |
|                                | O d. does he                                                     |
|                                | ○ e. doesn't he                                                  |
|                                | Seçimimi temizle                                                 |
|                                |                                                                  |
|                                |                                                                  |
|                                | Uygulamayı bitir                                                 |

Tüm cevaplar verildikten sonra Uygulamayı bitir seçeneği seçilmelidir.

Tüm sorulara cevap verildiğinden emin olunduktan sonra "Tümünü gönder ve bitir" seçilmelidir.

| SINAV                                                            |                  |  |
|------------------------------------------------------------------|------------------|--|
| Uygulama özeti                                                   |                  |  |
| Soru                                                             | Durum            |  |
| 1                                                                | Cevap kaydedildi |  |
| 2                                                                | Cevap kaydedildi |  |
| 3                                                                | Cevap kaydedildi |  |
| 4                                                                | Cevap kaydedildi |  |
| 5                                                                | Cevap kaydedildi |  |
| 6                                                                | Cevap kaydedildi |  |
| Uygulamaya dön                                                   |                  |  |
| Bu uygulama 2 Ekim 2020, Cuma, 22:50 tarafından gönderilmelidir. |                  |  |

#### Mobil Tablet/Telefon Uygulaması kullanımla sınava katılım için aşağıdaki adımları takip ediniz.

1. Adım Moodle uygulaması AppStore veya GooglePlay aracılığı ile indirilmelidir.

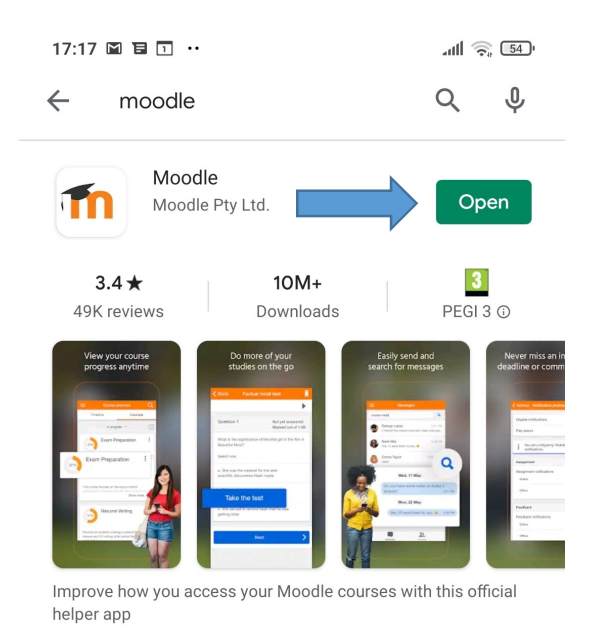

**2.** Adım Lefke Avrupa Üniversitesi Uzaktan Eğitim Platformu **moodle.eul.edu.tr** adresi aracılığı ile eşleştirilmelidir.

| 19:11 🖨 🗔 🕹 |                                                                                                    | * all 🤶 49'    |
|-------------|----------------------------------------------------------------------------------------------------|----------------|
| Connec      | ct to Moodle                                                                                                    | ¢,             |
| Site adr    | esi                                                                                                    |                |
| Lütfen      | sitenizi seçin:                                                                                                    |                |
|             | Connect to your site<br>Eul                                                                                                    | >              |
| ļ           | European University of Lefk<br>Distance Learning Platform<br>(European University of Lef<br>moodle.eul.edu.tr<br>Lefke - Türkiye | ke<br>N<br>Ke) |
|             |                                                                                                    |                |

Need help?

## Kişisel bilgilerinizi kullanarak giriş yapmalısınız Kullanıcı adı/user name: Öğrenci Numarası

# Şifre/Password: TC Kimlik Kartı numarası

| 19:12 🖨 T 🕹 🛛 🗞 📾                                                                                             | 19:13 🖨 🗈 🕹 👘 🔞 👘                                                                                             |  |
|----------------------------------------------------------------------------------------------------|----------------------------------------------------------------------------------------------------|--|
| ← Giriş yap                                                                                                   | ← Giriş yap                                                                                                   |  |
| European University of Lefke Distance Learning Platform<br>Lefke Avrupa Üniversitesi Uzaktan Eğitim Platformu | European University of Lefke Distance Learning Platform<br>Lefke Avrupa Üniversitesi Uzaktan Eğitim Platformu |  |
| European University of Lefke Distance<br>Learning Platform                                                    | European University of Lefke Distance<br>Learning Platform                                                    |  |
| https://moodle.eul.edu.tr                                                                                     | https://moodle.eul.edu.tr                                                                                     |  |
| Kullanıcı adı                                                                                                 | 192236                                                                                                    |  |
| Şifre 📀                                                                                                    |                                                                                                    |  |
| GİRİŞ YAP                                                                                                    | GIRİŞ YAP                                                                                                    |  |
| Kullanıcı adı veva sifrenizi mi unuttunuz?                                                                    | Kullanıcı adı veya şifrenizi mi unuttunuz?                                                                    |  |

# 4. Adım Sınavı başlatma

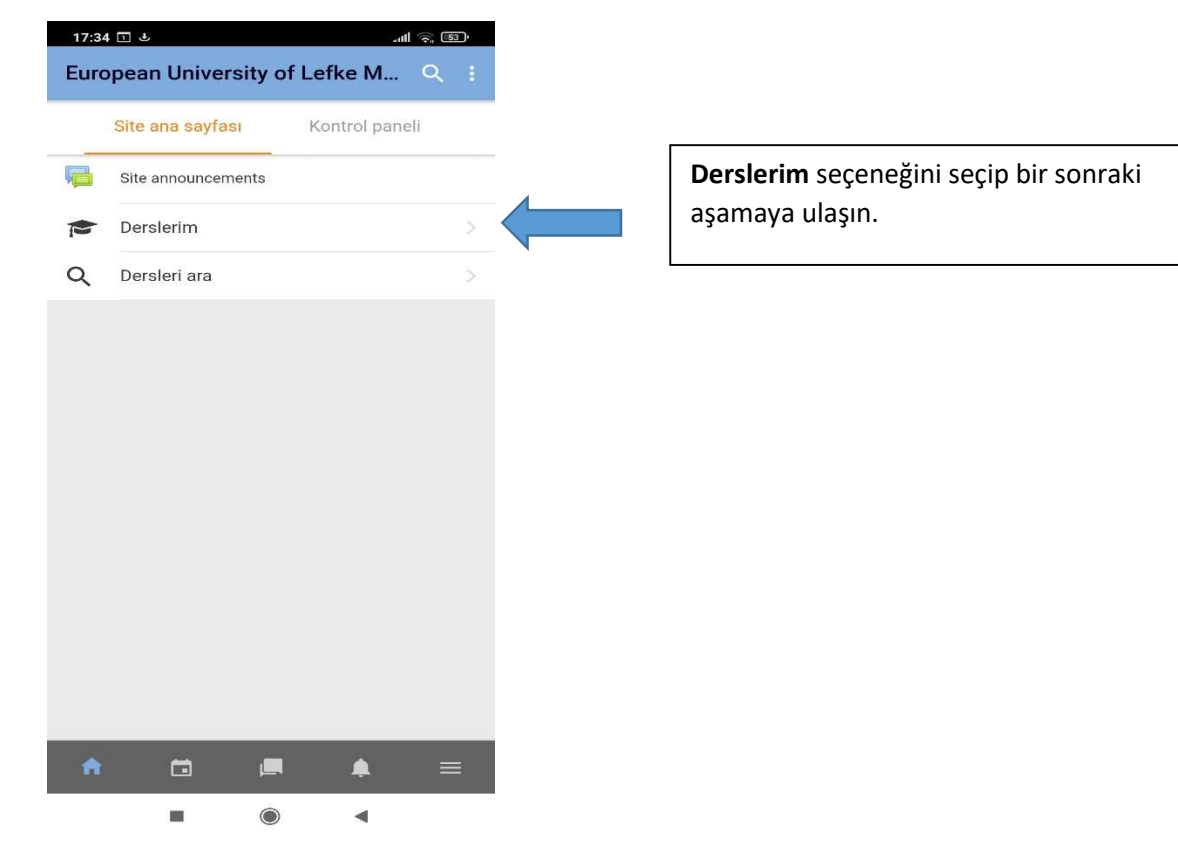

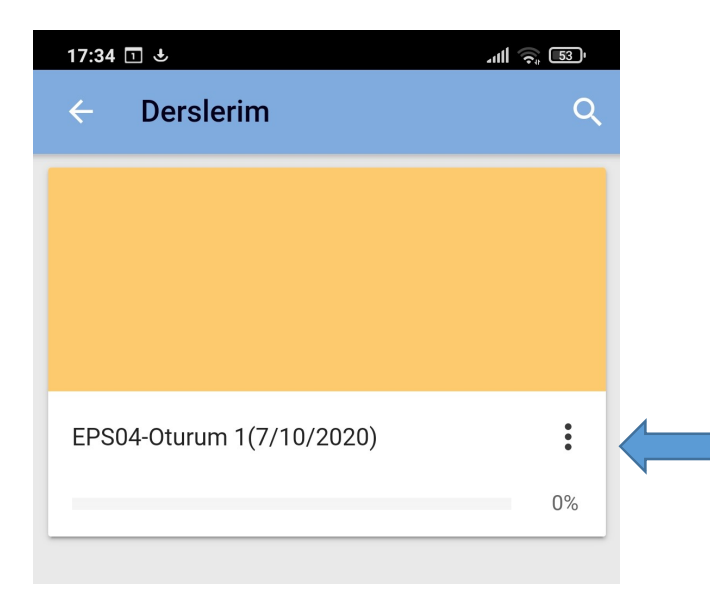

**EPS Oturum** seçeneğini seçip oturum sayfasına ulaşınız

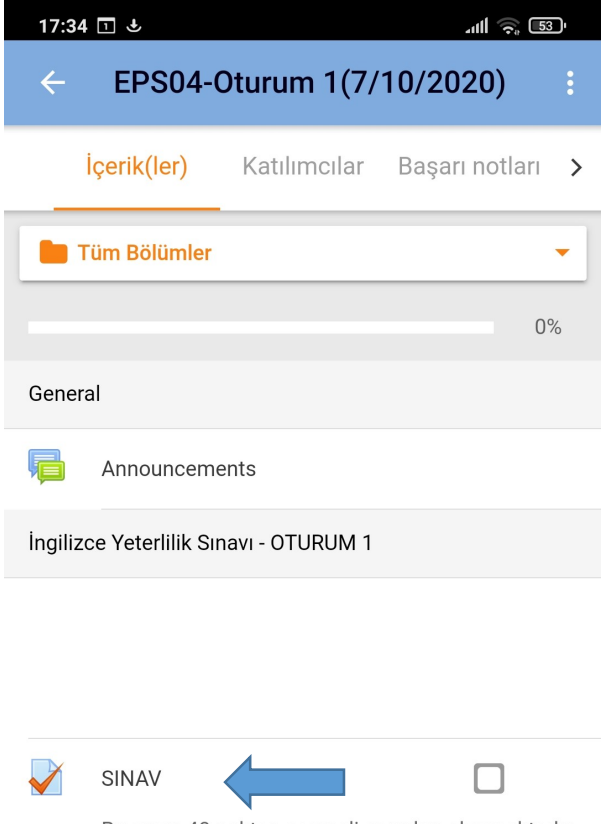

SINAV seçeneğini seçip sınava başlayınız

Bu sınav 40 çoktan seçmeli sorudan oluşmaktadır. Sınav süresi 50 dakikadır.

## 5. Adım Sınavı tamamlama

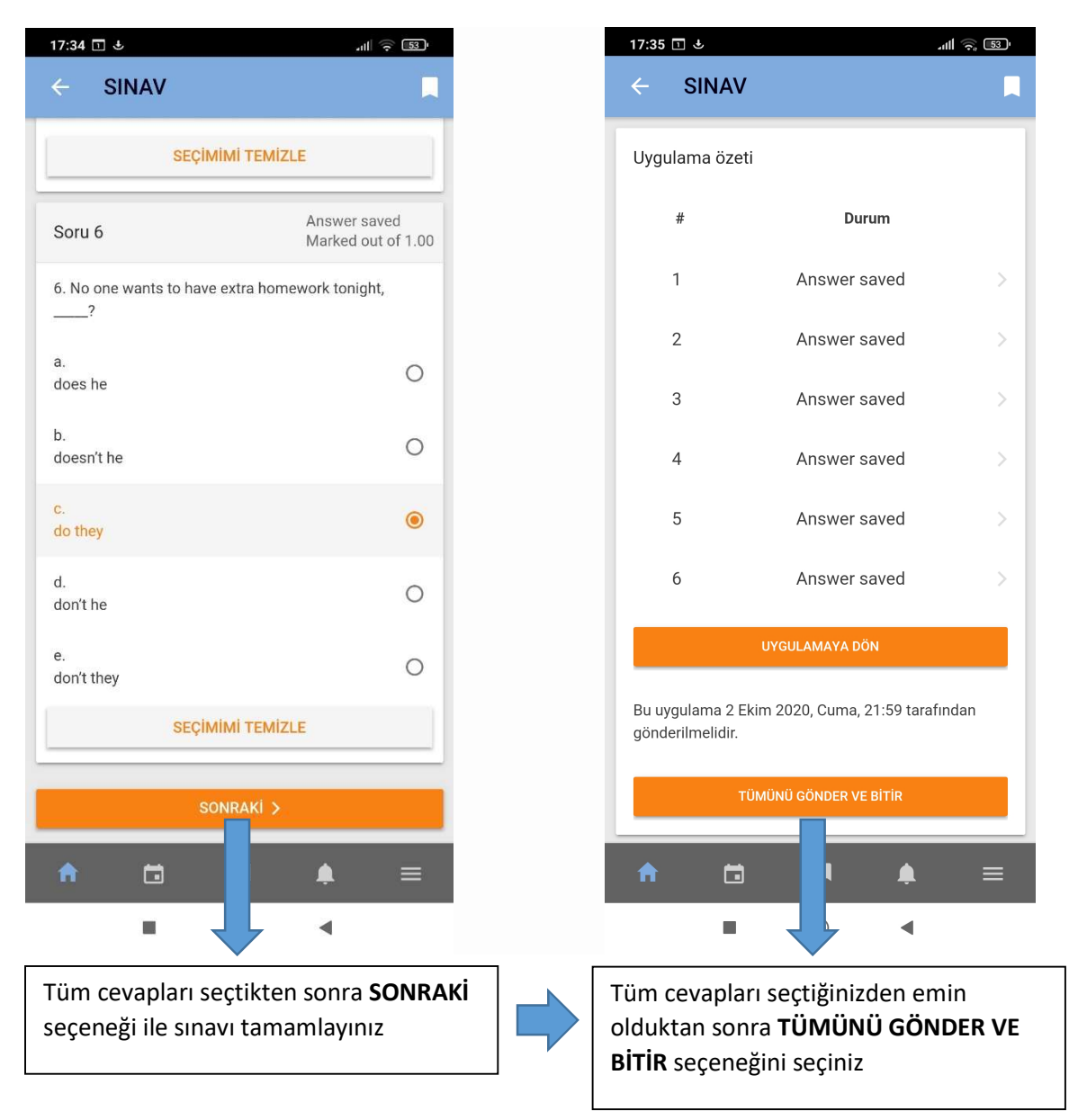

\*\* Uzaktan eğitim platformuna erişim veya giriş problemleri için <u>moodle@eul.edu.tr</u> adresine <u>öğrenci</u> <u>bilgileriniz</u> ile e-posta gönderiniz.